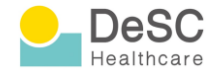

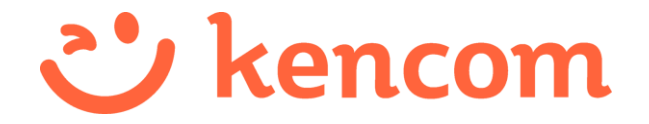

アプリ登録マニュアル (簡易版)

App Store

## アプリ登録 Step 1 | kencomアカウント作成

ブラウザ検索または App Store、Google Play にて kencom と検索し、kencomアプリをダウンロード

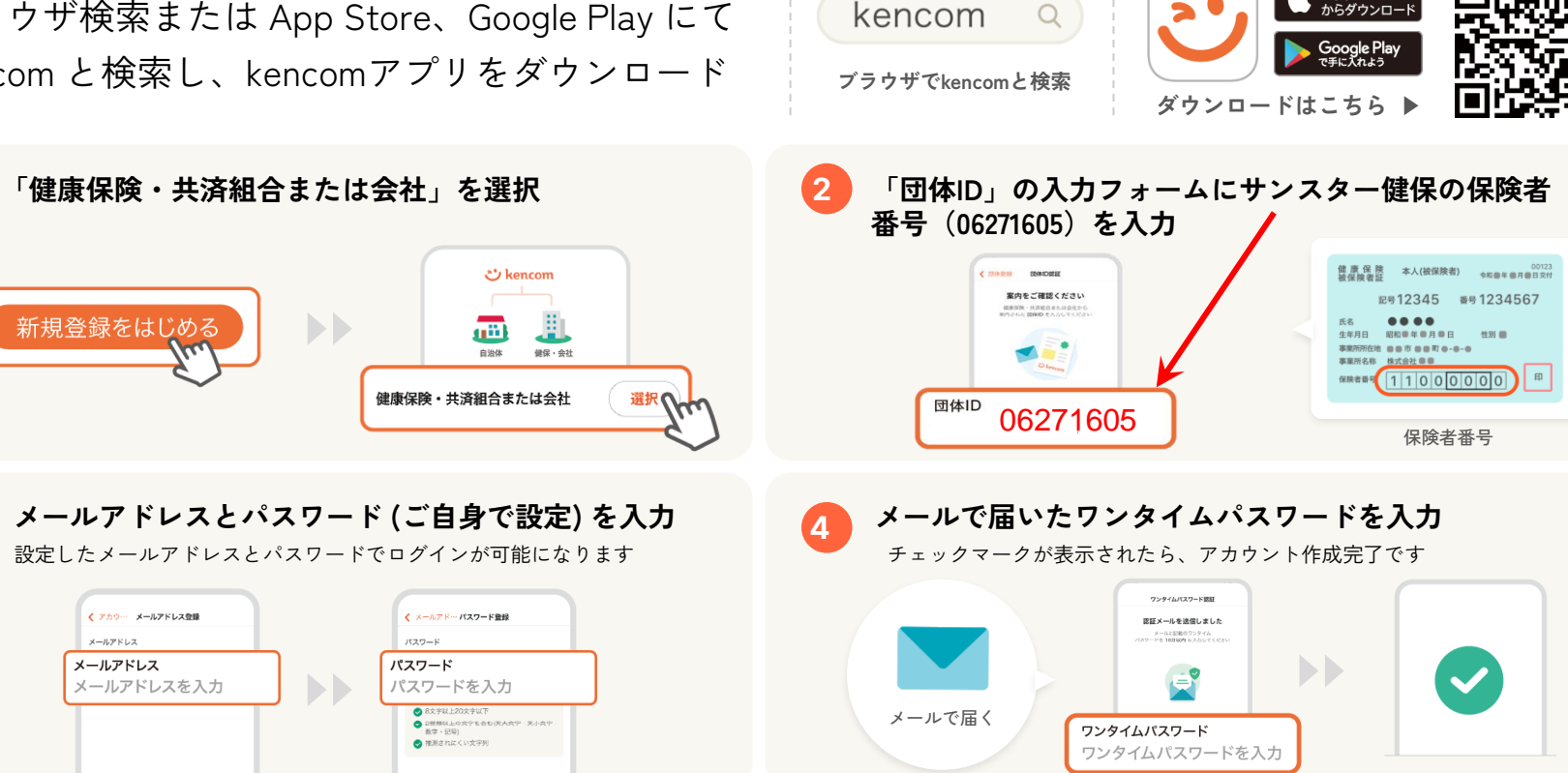

3

## アプリ登録 Step 2 | 本人確認

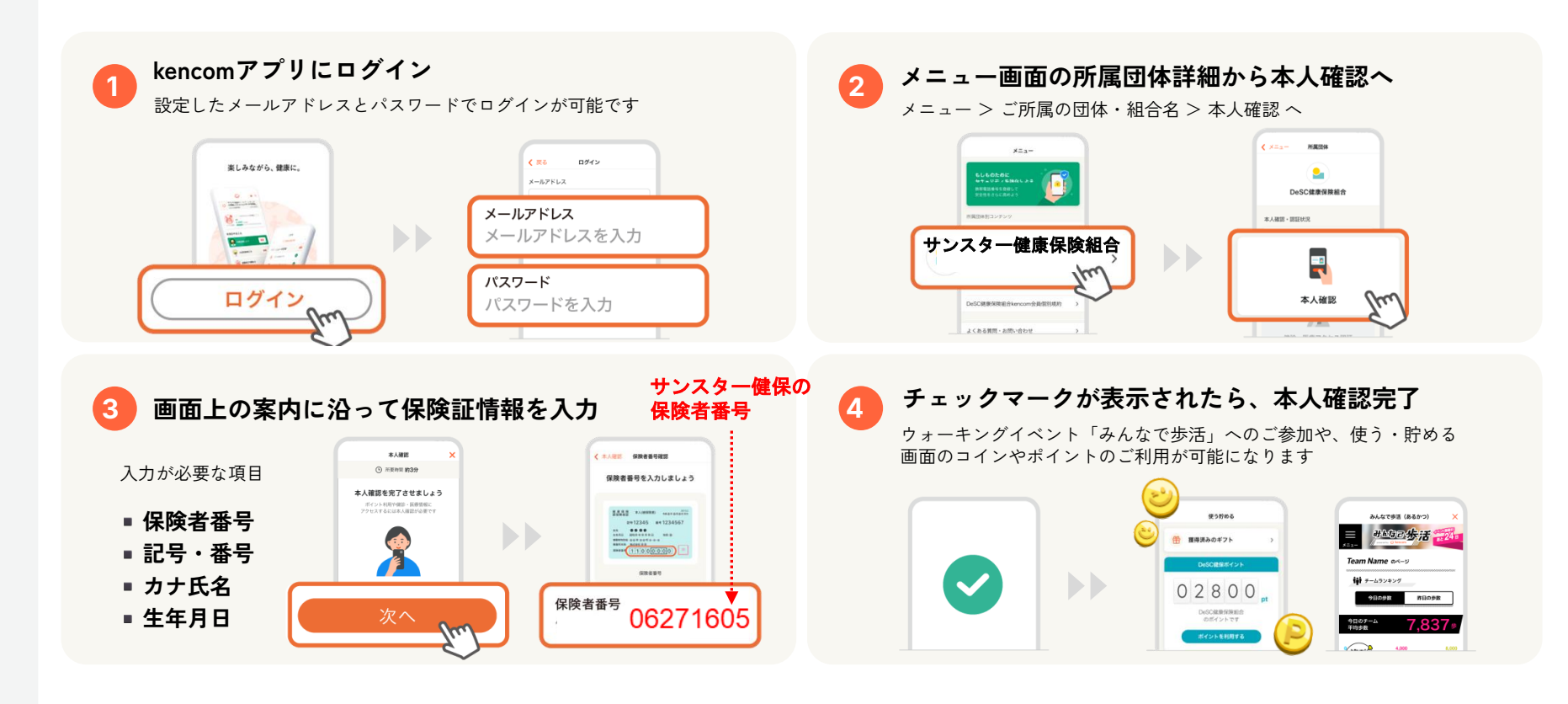